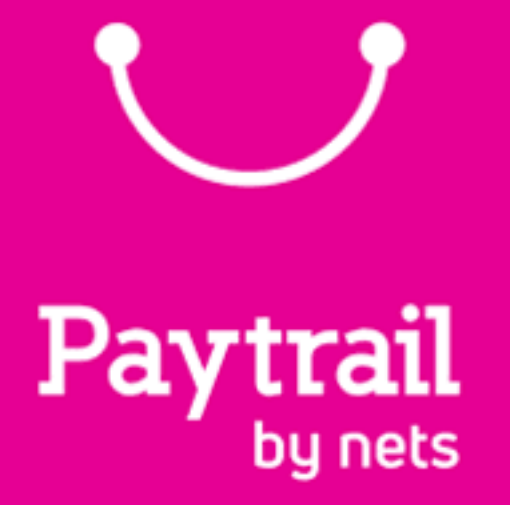

### ASIO JA PAYTRAIL varausten verkkomaksuille

#### Asio toimii yhteen Paytrail -verkkomaksupalvelun kanssa

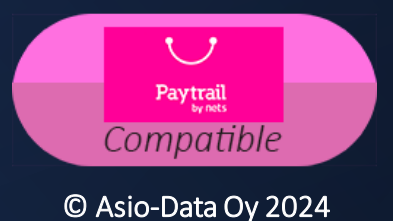

16.5.2024

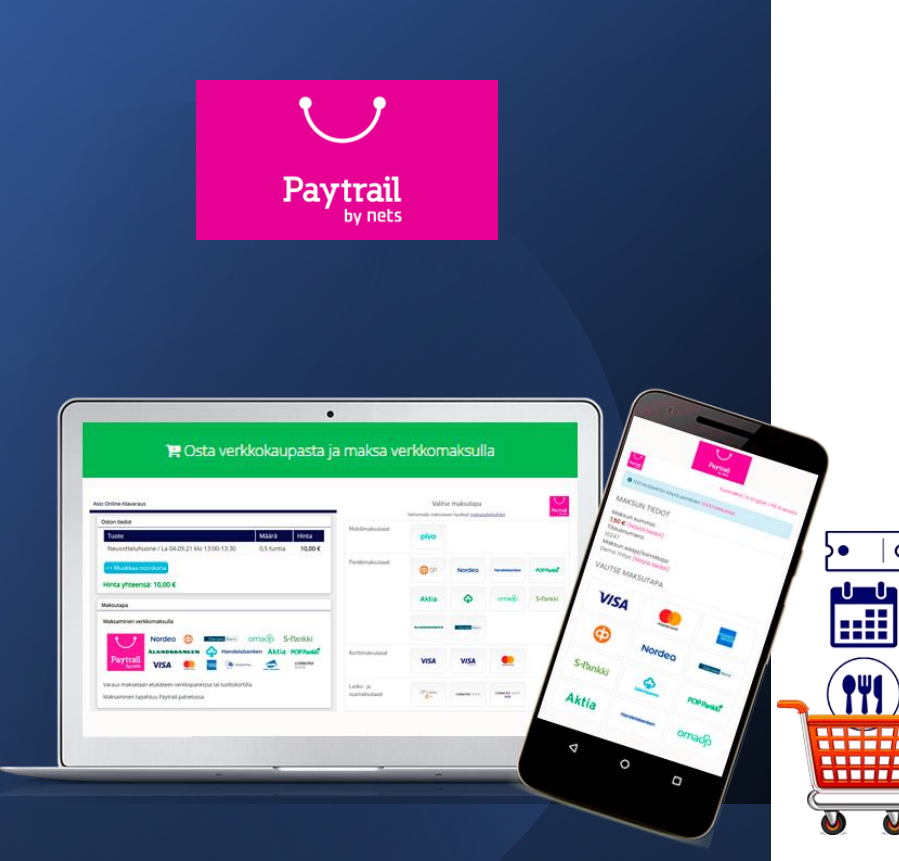

Varausten verkkomaksujen kokonaisratkaisu

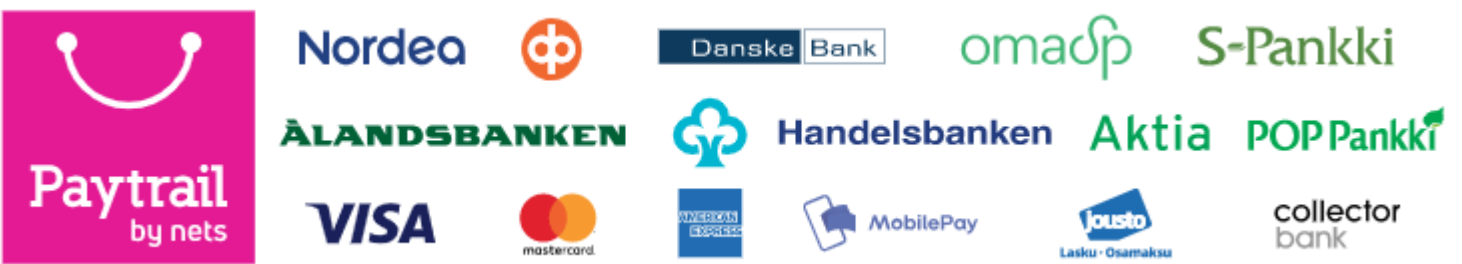

- Paytrail on Asio Verkkokaupassa tuettu maksupalvelu.
- Maksutapoina pankkien verkkomaksut ja maksukortit.
- Maksutapana myös Suomi.fi Maksut.
- Paytrail kauppiastilin hallinta Asio Varausjärjestelmässä.
- Soveltuu tilavarausten, tapahtumailmoittautumisten ja tarjoilutilausten verkkomaksuille Asio-nettipalveluissa.
- Tuettuna myös tilavuokrauksen juokseva maksatus (automaattiveloitus) maksukortilta.
- Paytrail on helppokäyttöinen ja luotettava maksupalvelu.

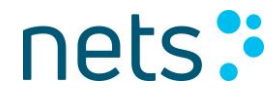

### ASIOLLA VARATAAN – PAYTRAILILLA MAKSETAAN

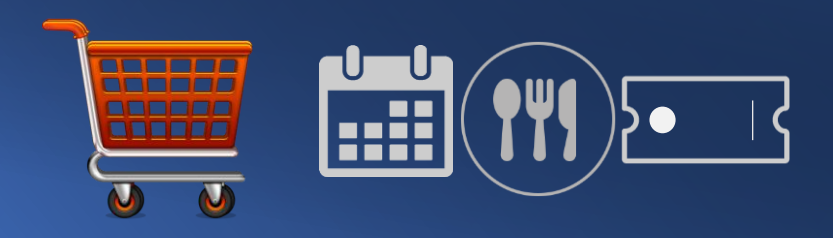

#### Asio Online-tilavaraus

| Oston tiedot                                                            |                                                             |                   |                                               |
|-------------------------------------------------------------------------|-------------------------------------------------------------|-------------------|-----------------------------------------------|
| Tuote                                                                   | Määrä                                                       | Hinta             | Alv                                           |
| Padel-kenttä 2 / To 16.05.24 klo 09:00-10:00                            | 1,0 tuntia                                                  | 25,00 €           | 2,27 € (10,0%)                                |
| Padel-kenttä 3 / Pe 17.05.24 klo 21:00-22:00                            | 1,0 tuntia                                                  | 25,00 €           | 2,27 € (10,0%)                                |
| Hinta yhteensä: 50,00 € (sis. ALV)                                      |                                                             |                   |                                               |
| Maksutapa                                                               |                                                             |                   |                                               |
|                                                                         |                                                             |                   |                                               |
| Maksaminen verkkomaksulla                                               |                                                             |                   |                                               |
| Maksaminen verkkomaksulla Nordeo 🔅 🗈                                    | ske Bank (                                                  | omaပြာ            | S-Pankki                                      |
| Maksaminen verkkomaksulla<br>Nordeo 😳 🕞<br>ALANDSBANKEN 🕎               | ske <sup>Bank</sup> (<br>Handelsbar                         | omaරා<br>nken Akt | S-Pankki<br>ia POPPankki                      |
| Maksaminen verkkomaksulla<br>Nordeo 😳 Dan<br>ALANDSBANKEN 🚱<br>VISA Dan | ske Bank (<br>Handelsbar                                    | omadp<br>Iken Akt | S-Pankki<br>ia POP Pankki<br>collector        |
| Maksaminen verkkomaksulla<br>Nordeo 😳 💷<br>ALANDSBANKEN 🚱<br>VISA 💽     | ske Bank (<br>Handelsbar<br>(MobilePay<br>ai luottokortilla | nken Akt          | S-Pankki<br>a POP Pankki<br>collector<br>bank |

| 50,00 €          |               | fi <u>sv en</u> | Paytrail<br>by nets |
|------------------|---------------|-----------------|---------------------|
| Valitse maksutap | a             |                 |                     |
| Pankkimaksutavat |               |                 |                     |
| Valitse          |               |                 | $\diamond$          |
| OP               | Nordea        | Danske          | Bank                |
| 🖉 PANKKI         | РОР           | oma             | ကြာ                 |
| Aktia            | Handelsbanken | G.              | •                   |
| Korttimaksutavat |               |                 |                     |
| VISA             | VISA          |                 |                     |

### TILAVUOKRAN MAKSATUS MAKSUKORTILTA

## Subscription

- Varaukset voidaan maksattaa myös subscription –pohjaisesti maksukortilta (juokseva maksatus, automaattiveloitus).
- Subscription maksaminen soveltuu hyvin toistaiseksi voimassa olevalle tilavuokraukselle.
- Ensimmäinen maksuerä maksetaan kerralla.
- Seuraavat maksuerät maksatetaan maksukortilta esimerkiksi kuukausittain.
- Varaaja hallinnoi maksukorttinsa tietoja itsepalveluna.

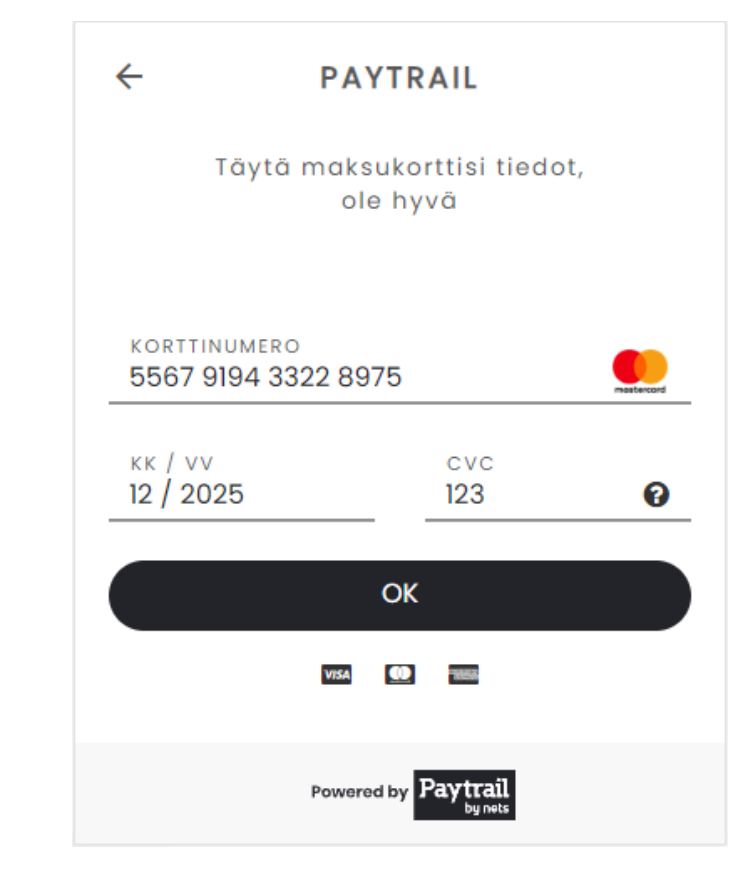

### **I** Suomi.fi

### PAYTRAIL JULKISHALLINNON MAKSAMISEN RATKAISUNA

- Paytrail maksupalvelusopimus tehdään Suomi.fi Maksut -palvelun kautta.
- Maksaminen tapahtuu Suomi.fi Maksut –palvelussa.
- Maksutavan brändäys Asio Verkkokaupassa: Suomi.fi Maksut

Paytrail ja Suomi.fi

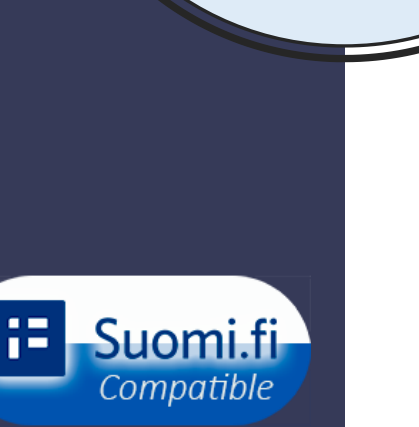

| 54/4                                                                              | <ul> <li>Valitse maksutapa - Google Chrome</li> <li>pay.checkout.fi/pay/02ad2d6a-8</li> </ul> | 144e-11ee-8f93-67c96a480668     |                                                     |
|-----------------------------------------------------------------------------------|-----------------------------------------------------------------------------------------------|---------------------------------|-----------------------------------------------------|
| 313175                                                                            | fi <u>sv</u> en                                                                               |                                 |                                                     |
| Maara Hinta<br>Maara Hinta<br>1,0 5,00 €<br>tuntia (Issav 10k)                    | i= Maksut                                                                                     | Valitse mal                     | <b>KSUTAPA</b><br>väksyt <u>maksupalveluehdot</u> . |
| entta /<br>1.23 klo 12:00-                                                        | 22,50 €                                                                                       | Pankkimaksutavat                |                                                     |
| Alkas ottoskoria                                                                  | Teppo Testaaja                                                                                | OP (P                           | Nordea                                              |
| yhteensa. Ste                                                                     | Makeun caaia                                                                                  |                                 |                                                     |
| Verkkomaksu<br>Dikuntaseteli pakan paalia                                         | Maksaminan varkkomakrulla                                                                     |                                 | 1                                                   |
| O Smalfoshinen verkkomaksulla                                                     | Nord                                                                                          |                                 | omaပဉ် ဖြံ <b>PANKKI</b>                            |
| HE                                                                                | Aktia                                                                                         | Handelsbanken AL                |                                                     |
| Liteen verkkopank                                                                 | POP Pa                                                                                        | ankki VISA 🌔                    |                                                     |
| instaus maksetsan etukatet                                                        | - SUG1291-                                                                                    |                                 |                                                     |
| Varaus maksetaan erukarevi<br>maksukontita.<br>Maksaminen tapahtuu Suomich Maksuf | us maksetaan etukäteen ve                                                                     | rkkopankissa tai maksukortilla. |                                                     |

# TUOTTEISTETTU KOKONAISRATKAISU

Asiossa on yhteysohjelma Paytrail verkkomaksupalveluun

### Asio verkko-ostoskorissa on maksutapana Paytrail verkkomaksupalvelu

- Asion asiakas tarvitsee Paytrail verkkomaksupalvelun kauppiastilin (kauppiastunnus ja kauppiasvarmenne).
- Tunnukset saa Paytraililta palvelun tilauksen jälkeen.
- Paytrail tunnukset asetetaan Asiossa hallinnoitavaan Paytrail kauppiastiliin ja aktivoidaan verkon kautta myytäville varauksille ja tilauksille.

#### Paytrail palvelun saa käyttöön helposti näin

- Asio voi asiakkaan halutessa tilata Paytrail kauppiastilin asiakkaan puolesta.
- Asiakas saa Paytraililta kauppiastilin tunnukset ja toimittaa ne Asiolle.
- Asio aktivoi Paytrail kauppiastilin Asion Paytrail kauppiastilin hallinnassa.
- Paytraililta saa Asio-kumppanialennuksia, kun Paytrail tilataan Asion kautta.
- Alennukset koskevat Paytrail-M -palvelupakettia.
- Julkishallinnon Paytrail tilaukset Asiakas tekee itse Suomi.fi –palvelun kautta.

| Asio Paytrail kauppiastili                                         | ASIO Paytrall     |
|--------------------------------------------------------------------|-------------------|
| Luo uusi kauppias                                                  |                   |
| Yrityksen nimi                                                     |                   |
| Y-tunnus                                                           |                   |
| Sivuston URL                                                       |                   |
| Yhteyshenkilön email                                               |                   |
| Palvelupaketti                                                     |                   |
| Asio-Data Oy / Paytrail M                                          | `                 |
| Тууррі:                                                            |                   |
| Normaali                                                           |                   |
| Pääkauppias:<br>Jälleenmyyjällesi ei ole määritelty pääkauppiaita. | Peru Luo kauppias |

# PAYTRAIL PALVELUN HINNASTOT

- Paytrail verkkomaksupalvelun palveluhinnasto löytyy Paytrailin sivuilta https://www.paytrail.com/hinnasto
- Julkisessa hinnastossa ei ole huomioitu Paytrailin Asio-asiakkaiden alennuksia.

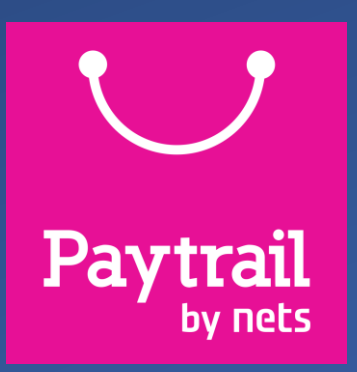

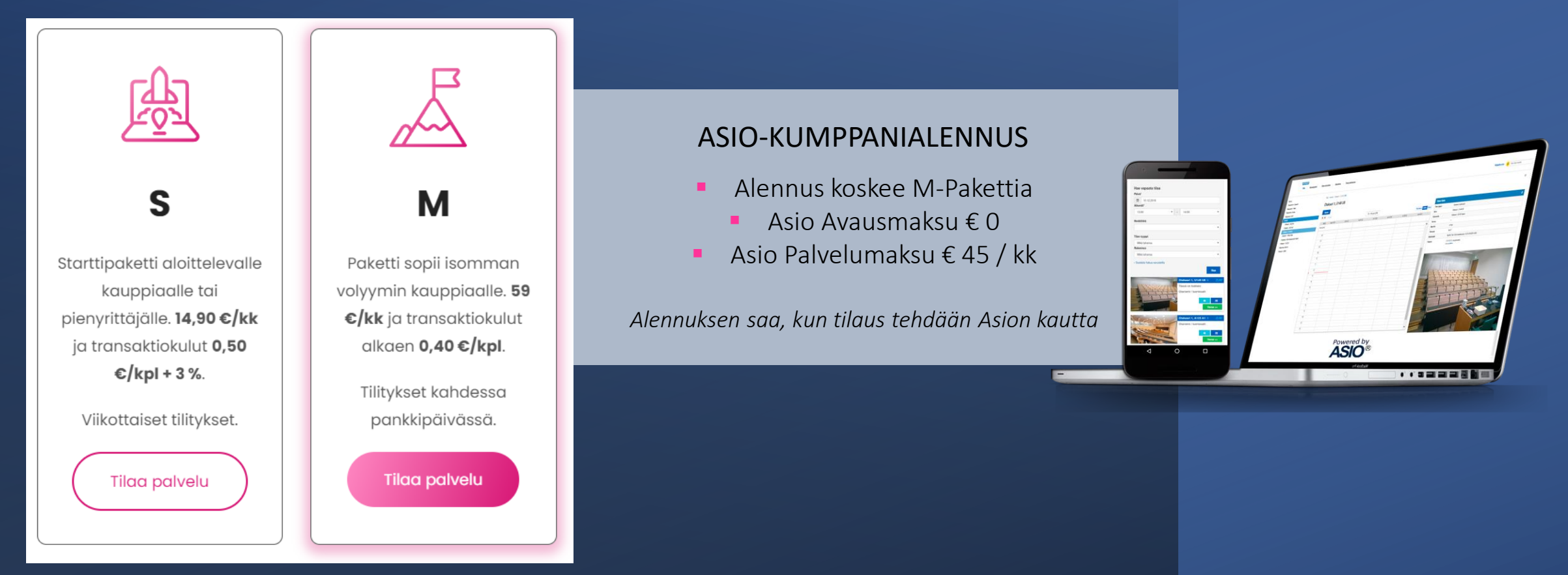

Huom: Tarkistathan voimassa olevat hinnat Paytrailin sivuilta

#### Asio ja Paytrail ovat sopineet kumppanuudesta online-maksupalveluiden tuottamisesta Asion asiakkaille

Asio Nettipalveluihin saa helposti liitettyä Paytrail maksupalvelun.

Asio ja Paytrail ovat sopineet kumppanuudesta, jolla Paytrailin maksupalvelu voidaan helposti liittää osaksi Asio Verkkokauppaa.

Paytrail on verkkomaksupalvelu, jonka avulla asiakas voi maksaa Asion kautta tehtävistä maksullisista varauksista ja tuotteista.

Maksaminen onnistuu verkossa ja myös mobiililaitteilla.

Maksutapoina ovat kaikkien suomalaisten pankkien verkkopankkipainikkeet sekä kattava valikoima korttimaksuja.

Asion asiakkaat saavat tuntuvan alennuksen Paytraililta.

Maksupalvelun voi liittää mihin tahansa Asion nettipalveluun, kuten tilavarauksille, tarjoilutilauksille tai tapahtumailmoittautumisille.

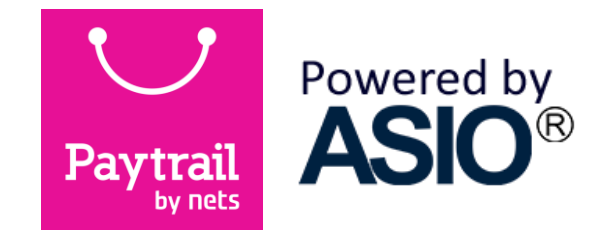

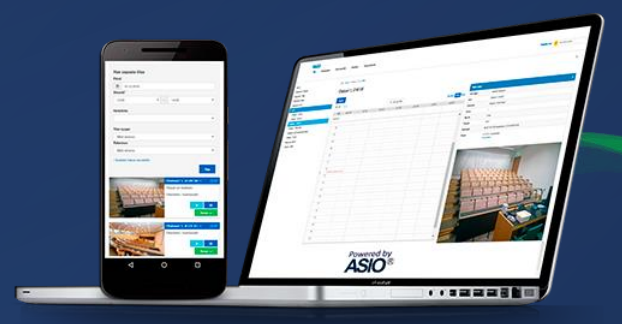

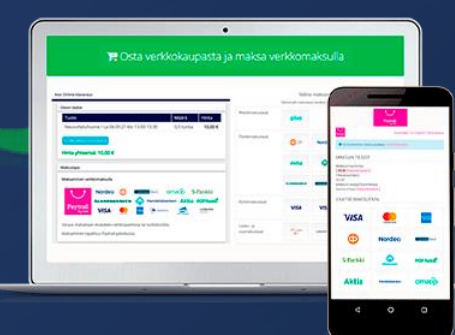

# JULKISTUKSET

### 13/12/2016 Helsinki Asio ja Paytrail yhteistyöhön

# **YHTEYDENOTOT**

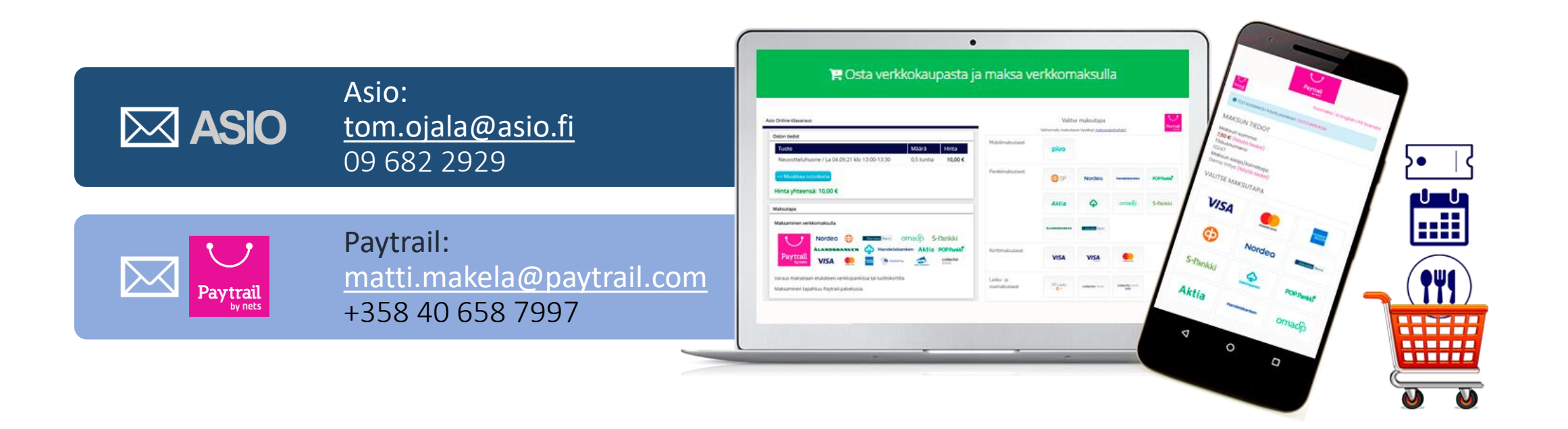

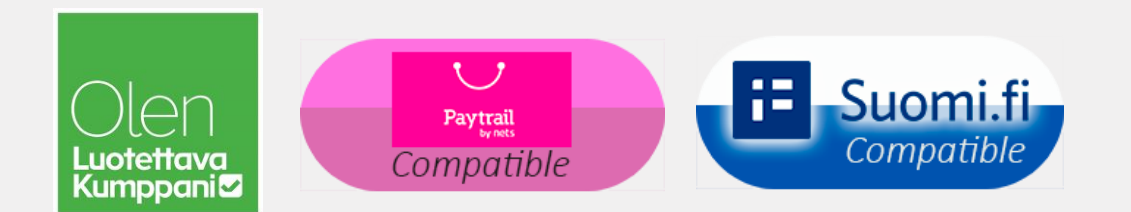

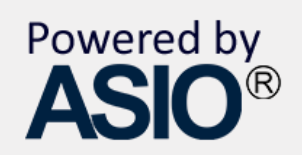